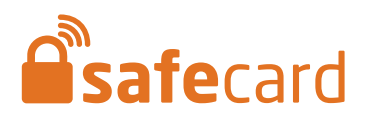

# Manual de uso

Cómo operar con Safecard en colegios

### CONTACTO

Dirección

Augusta 1577 Las Condes Santiago - Chile Online

ventas@safecard.cl soporte@safecard.cl www.safecard.cl

### Para operar con Safecard, es ne ompleto, Celular, email) estén debio

# EN DUNALASTAIR ENTRAN Y SALEN UTILIZANDO SAFECARD COMO CONTROL DE ACCESO

Para operar con Safecard, es necesario que los datos de los apoderados (Nombre Completo, Celular, email) estén debidamente registrados en la Intranet de Dunalastair. Una vez registrados, Safecard sincronizará los datos de la Intranet.

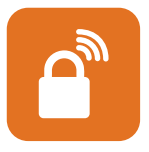

## Bienvenidos a Safecard

Safecard es una aplicación móvil que permite a los apoderados controlar el acceso de uno o más alumnos al recinto desde el celular, como también emitir invitaciones sus amigos para retirar a un alumno determinado.

Las invitaciones o autorizaciones van en formato de código QR para usuarios que han descargado la aplicación Safecard o SMS para aquellos que no tienen la aplicación. El código QR de una autorización debe ser presentado en el poste iSafe a la entrada del recinto, lo que generará una solicitud automática para efectuar el retiro.

Safecard se descarga gratuitamente del App Store o Play Store.

Nuestra misión es lograr que tengas **completo control** del acceso de los alumnos asociados a tu perfil de apoderado.

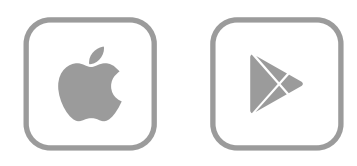

Cambiar alumno Clark Doe 🗸 Ð o propiedad vitacion C Accesos 🏟 Ajustes

### Autorizar la salida de un alumno

Los alumnos asociados a tu perfil de apoderado figurarán en el menú de la parte superior de la pantalla. Puedes cambiar de alumno haciendo tap en esta barra.

Para autorizar la salida del alumno seleccionado, presenta el código QR que despliega la aplicación en uno de los postes iSafe disponible en el hall de entrada del colegio.

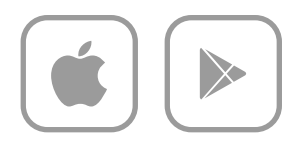

### Autorizar a un tercero a retirar un alumno

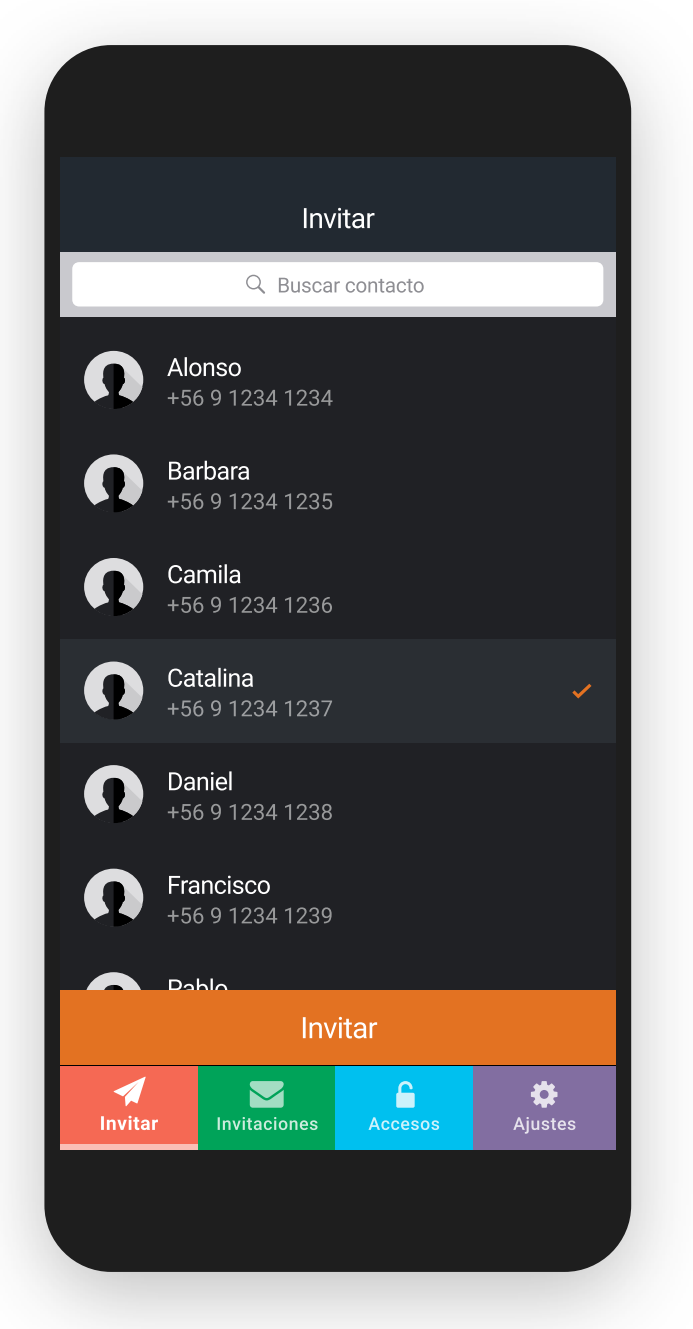

Selecciona el contacto al cual le enviarás el permiso para retirar a tu alumno.

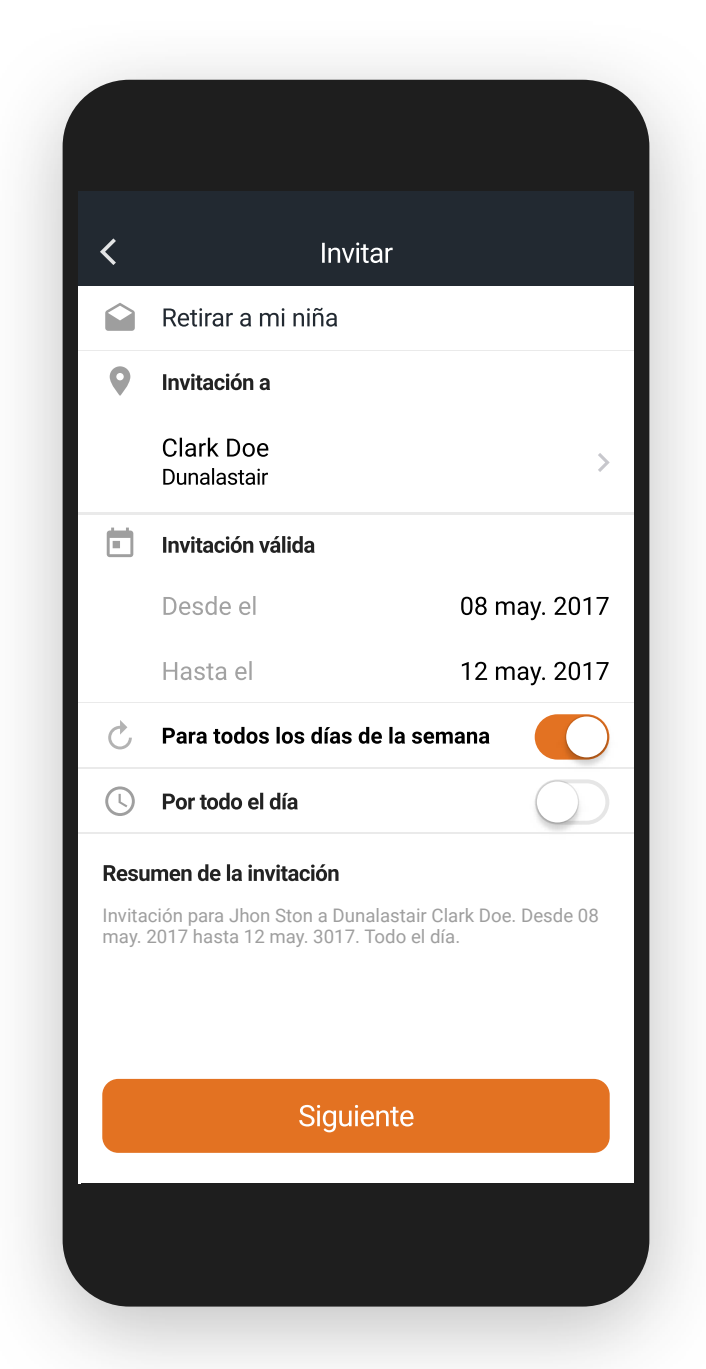

Configura y envía la invitación al contacto seleccionado.

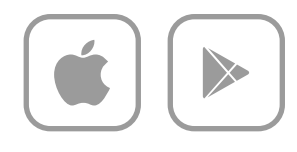

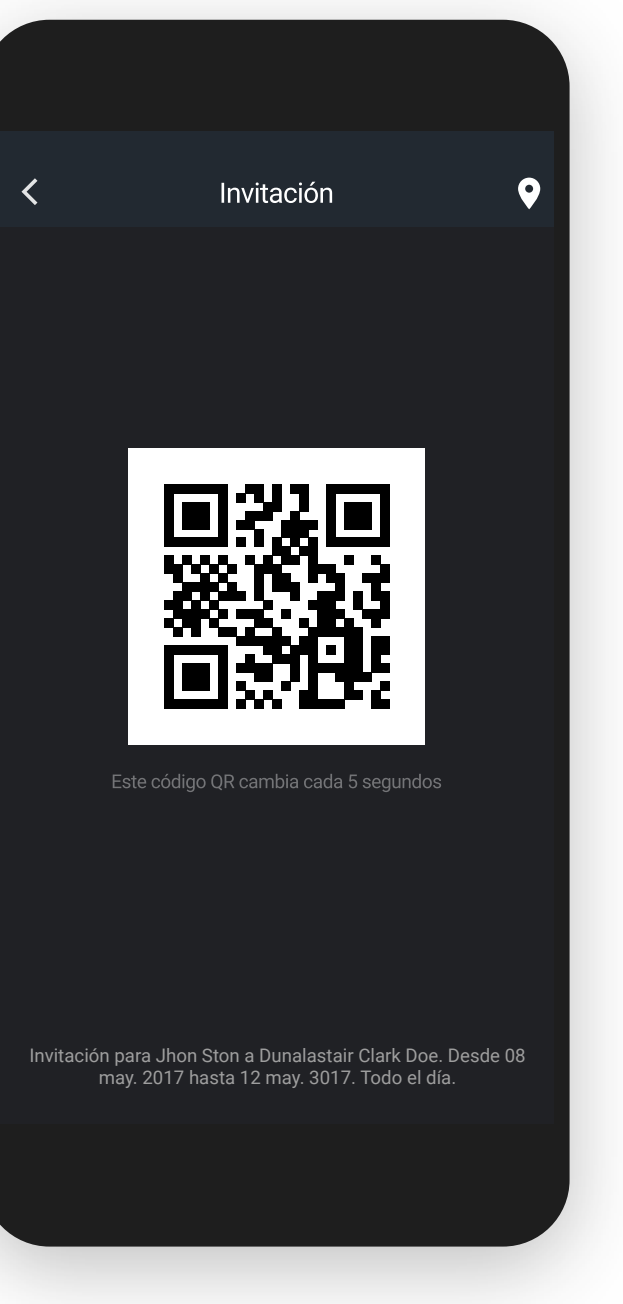

Tu contacto recibe una invitación en formato de código QR para retirar a un alumno.

### Nuevo

Ahora esta invitación también la puedes compartir por WhatsApp, al crear la invitación o desde tu listado de invitaciones enviadas.

### Retirar a un alumno a modo manual

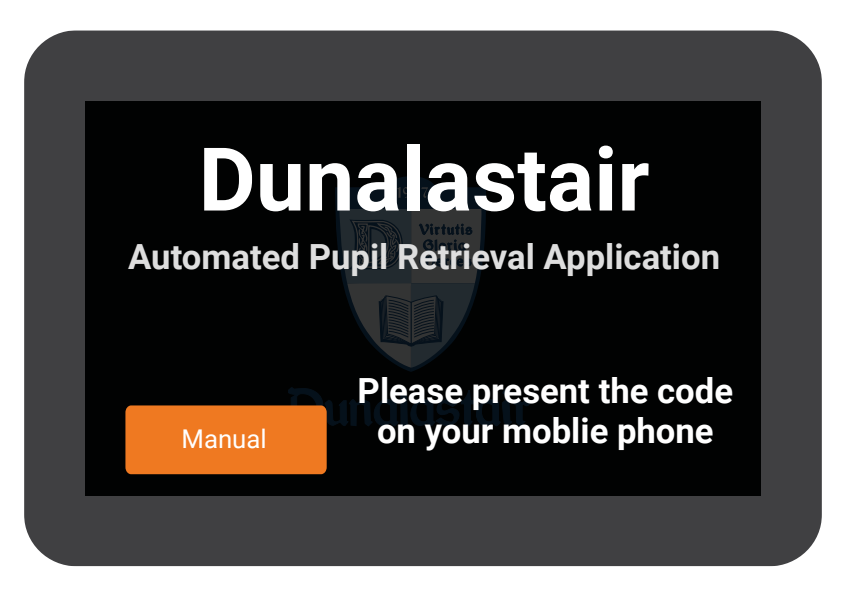

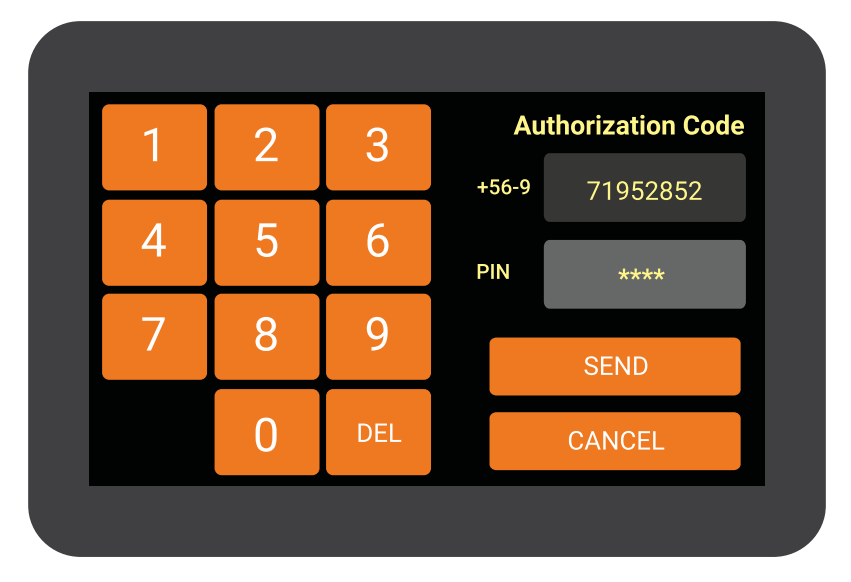

| Alumno 1 | Seleccione  |
|----------|-------------|
| Alumno 2 | alumnos     |
| Alumno 3 | para retiro |
| Alumno 4 |             |
| Alumno 5 | SEND        |
|          | CANCEL      |

Ingresa manualmente a través de los iSafe (poste) y presiona el botón **"Manual"** en la pantalla touch screen del poste.

Si el apoderado o encargado del turno dispone de safecard pero su smartphone está descargado, bastará con ingresar su número de teléfono más el pin de su propia cuenta safecard.

Digita tu número de teléfono móvil y el PIN que llegó por SMS en caso de no tener descargada la aplicación Safecard o el PIN ya definido en tu aplicación Ejemplo: Número de teléfono **71952852** y código PIN **1234** en los campos que detalla la pantalla.

En caso de tener turnos para retirar a más de un alumno deberás seleccionar en esta pantalla el nombre del alumno para autorizar su retiro de la sala. Si el alumno ya fue retirado su nombre aparecerá bloqueado.

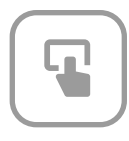

# FLUJO CON SAFECARD

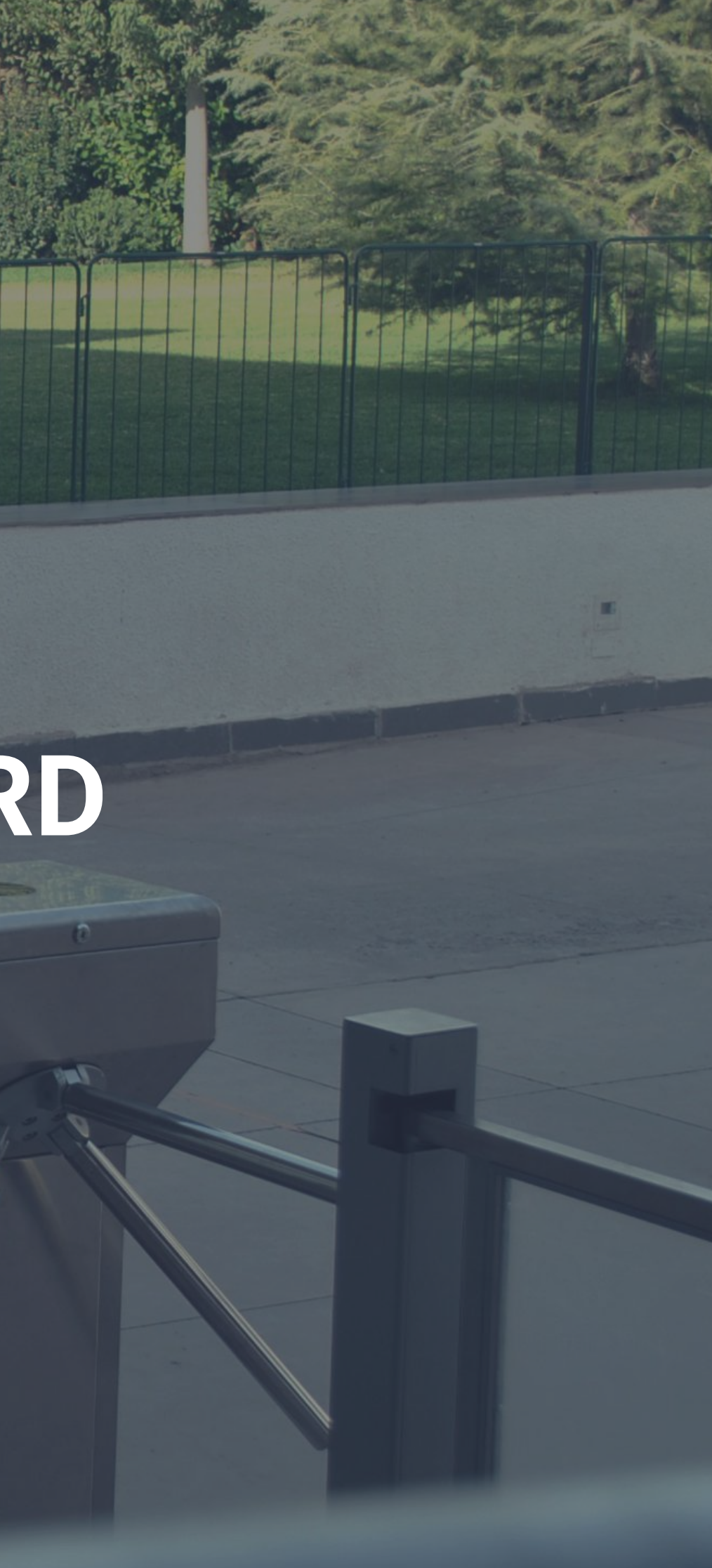

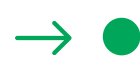

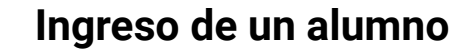

dispuestos en los accesos.

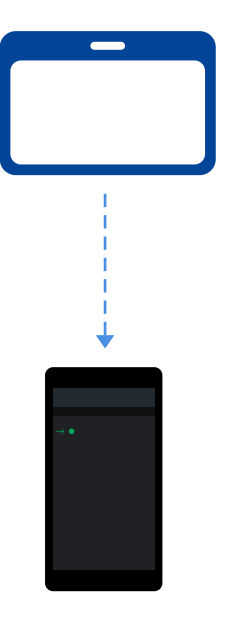

El apoderado recibirá en su aplicación una notificación con la hora y día de cada ingreso del alumno. Si por algún motivo no llega la notificación puedes siempre visualizar la información en tiempo real en el historial de acceso de cada alumno.

Los alumnos hacen ingreso a su colegio utilizando su

tarjeta que deben presentar en los torniquetes

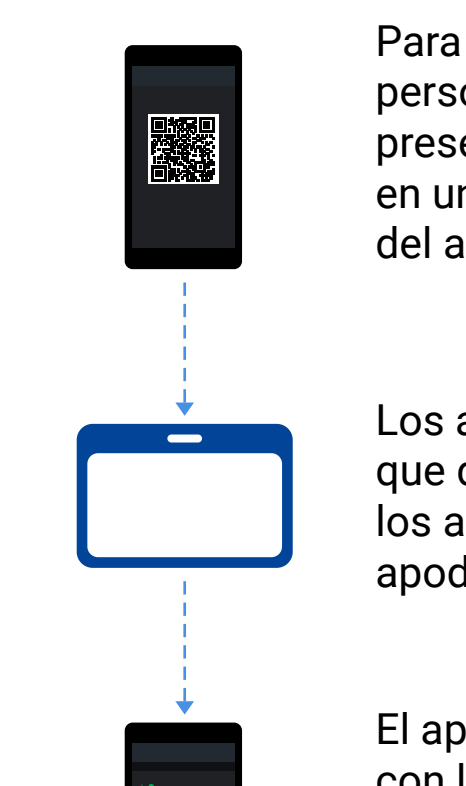

del alumno.

Los alumnos se retiran del colegio utilizando su tarjeta que deben presentar en los torniquetes dispuestos en los accesos. Siempre cuando tenga la autorización del apoderado o responsable del retiro del alumno.

El apoderado recibirá en su aplicación una notificación con la hora y día de cada ingreso del alumno. Si por algún motivo no llega la notificación puedes siempre visualizar la información en tiempo real en el historial de acceso de cada alumno.

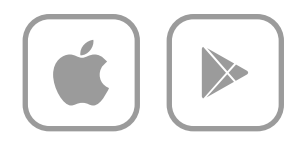

### Retiro de un alumno

Para la salida de un alumno el apoderado o alguna persona responsable del retiro debe presentar el código QR creado por la app en "accesos", en uno de los postes dispuestos, solicitando la salida

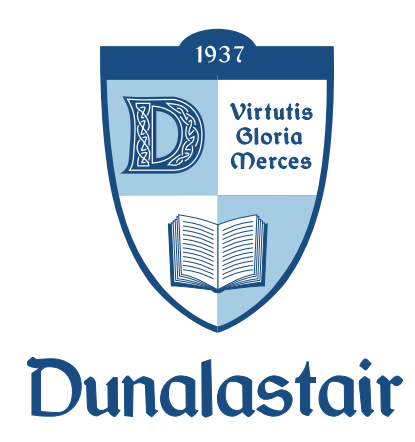

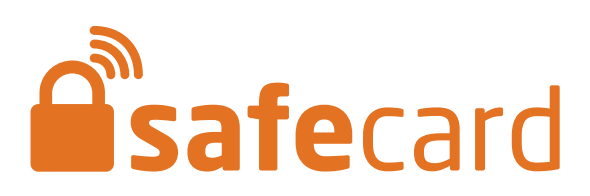